# 長崎県救急医療情報システム

# 運用・操作マニュアル 【消防機関・スマホ用】

# 令和6年3月12日 令和6年3月25日改訂

# 目次

| 目次             | 2  |
|----------------|----|
| 1,救急医療情報システム表示 | 3  |
| 2. ログイン        | 4  |
| 3. メニュー画面      | 5  |
| 4. 検索          | 6  |
| 5. 電話(救急)      | 9  |
| 6. 電話(他)       |    |
| 7. 受入結果        |    |
| 8.受入一覧         | 15 |
| 9.メンテナンス       | 19 |
| 10. 操作の流れ      | 21 |

1,救急医療情報システム表示

県医療政策課から送付した URL をブラウザのアドレスバーに入力するか、QR コードを読み取ると、 救急医療情報システムのログイン画面が表示されます。

| 長崎県救急医療情報システム               |
|-----------------------------|
|                             |
| ◆ ログイン ◆                    |
| ・ユーザIDとパスワードを入力してください       |
| ・入力後ログインボタンをクリックするとログインできます |
| ID                          |
| パスワード                       |
|                             |
| ログイン                        |

※ Google などの検索機能アプリから検索しても、当システムのサイトは表示されません。 スマホのホーム画面にアイコンを表示させておくなどしてご使用ください。

# 2. ログイン

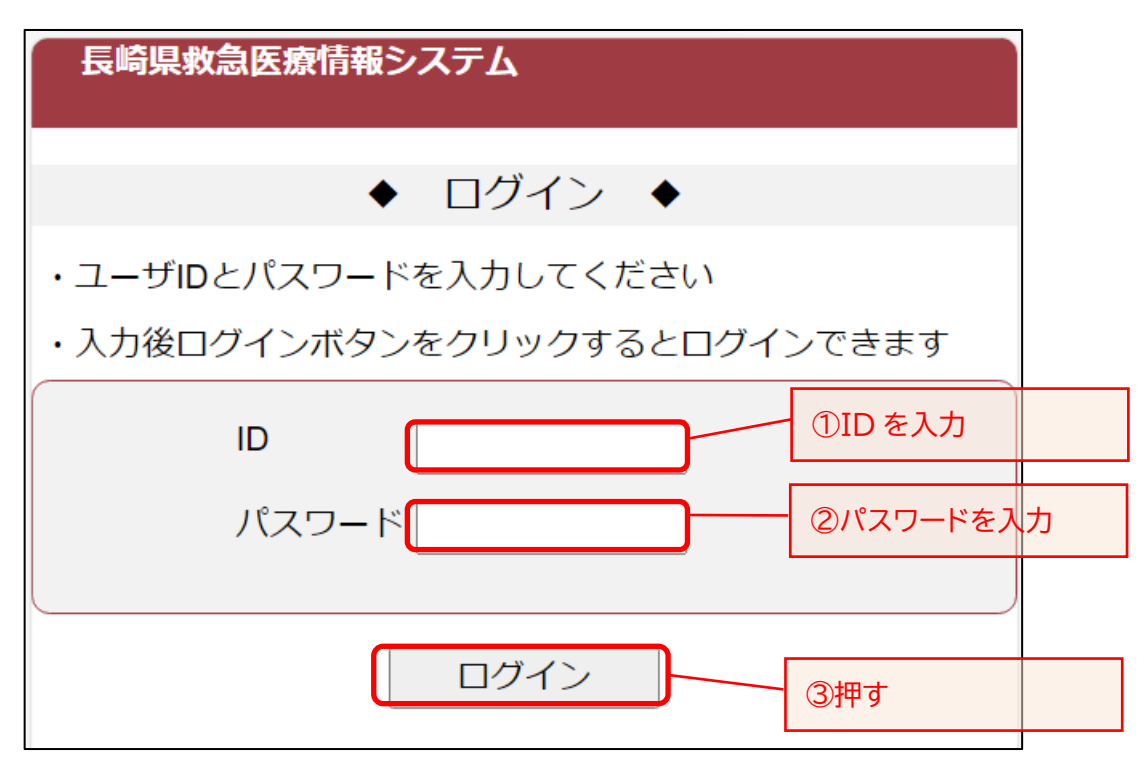

・長崎県医療政策課より通知するログイン情報を、ID およびパスワードに入力して「ログイン」ボタンを 押してください。

ID 番号を以下のとおり付与します。

- ・消防局・本部・消防署(PC) → 「sb」+「6桁」
- ・救急隊(スマホ) → 「4020」+「2桁(局・本部別)」+「2桁(救急車別)」

救急隊が支署・出張所等の PC で作業をする際は、自所属の消防署又は本部のIDを使用ください。

# 3.メニュー画面

#### メニュー画面が表示されます。

| 1 | <u>2024-03-11 お知らせがあ</u> | ります          | ログアウト                            |    |       |
|---|--------------------------|--------------|----------------------------------|----|-------|
|   | 開始地域長崎                   | ~            |                                  |    | 各メニュー |
|   | 検索 電話(救急)                | 電話(他)        | 受入結果   受入──覧    >                | シテ |       |
|   | 全て 内科 外科 整形              | 小児産          | 婦 脳卒 冠動                          |    |       |
|   | 名称<br>現受入数順 <u>五十章順</u>  | 一時<br>不可     | 救急受入状況                           |    |       |
|   | <b>輪番</b><br>長崎大学        | 外            | 06:0007:0008:0009:00<br>唐病<br>汉通 |    |       |
|   | 長崎みなと                    |              | 06:0007:0008:0009:00<br><u> </u> |    |       |
|   | 長崎原爆                     |              | 06:0007:0008:0009:00<br>運動<br>未  |    |       |
|   | 井上                       |              | 06:0007:0008:0009:00<br>展対       |    |       |
|   | 長崎市                      | <b>5消防局予</b> | ·<br>備救急1警防救急 様                  |    |       |

- ・管理者からのお知らせがある場合は上部に表示され、タップするとお知らせ内容が表示されます。
- ・メニューは各タブに表示されています。
- ・ログアウトする場合は、右上のログアウトボタンを押してください。ログアウト後、ログイン画面が表示 されます。

#### 4. 検索

「検索」タブでは、救急受入状況が表示されます。

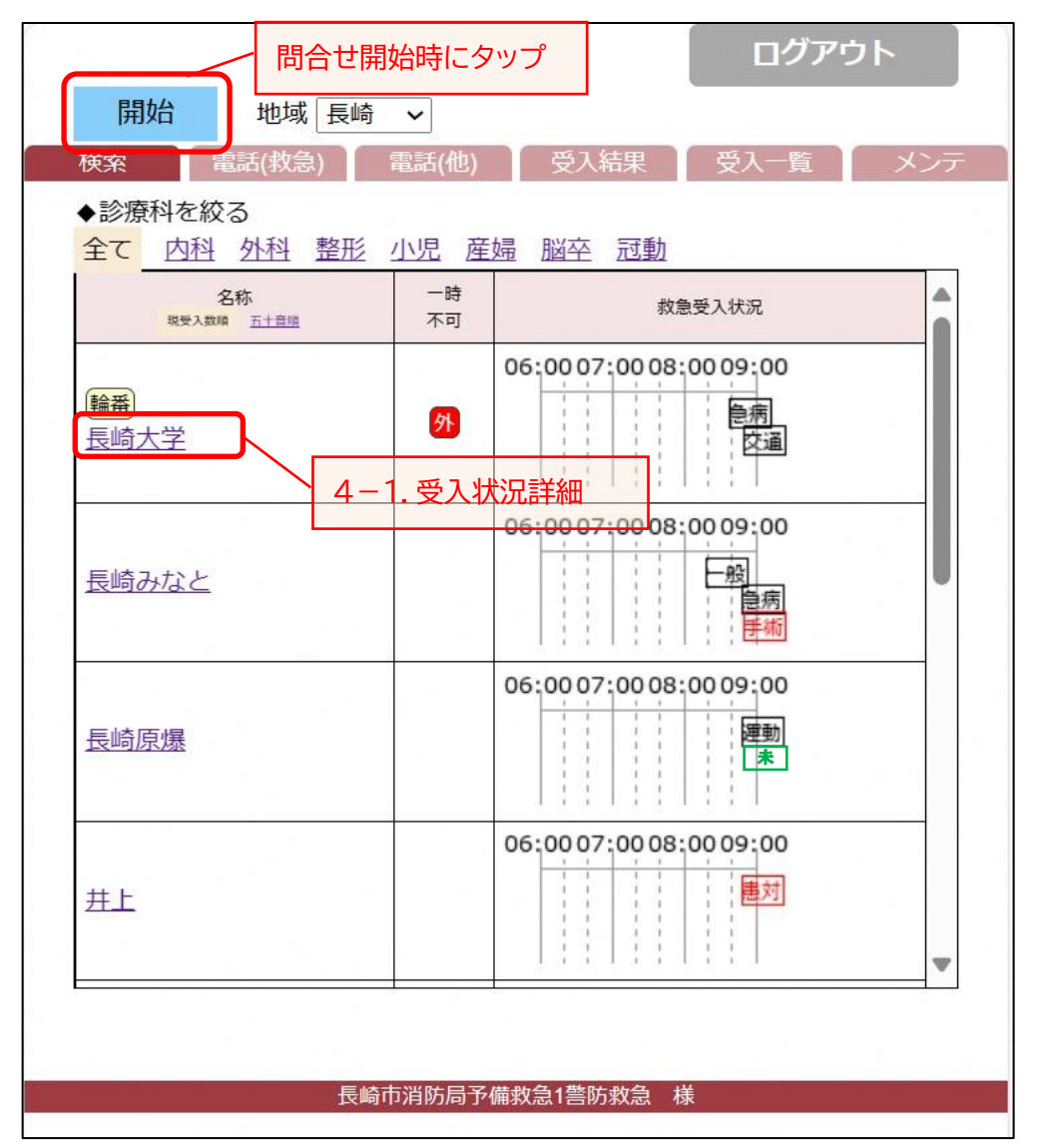

- ・ログイン後の最初の画面では、自消防圏域の医療機関の一時受入不可の診療科・直近3時間の
   受入状況タイムラインが、一覧で表示されています。
- ・自消防圏域以外の地域の選択や、診療科の絞り込み、一覧表示の順番を現受入数又は五十音順 で選択できます。
- ・ 搬送機関問合せを開始するときは、まず「開始」ボタンをタップします。この「開始」で1件の搬送 案件として付番され、以下のように番号が表示されます。(「開始」ボタンを押さない場合、前番号 のデータが結果登録完了していなければ、その番号の続きとして読んでしまいます。)

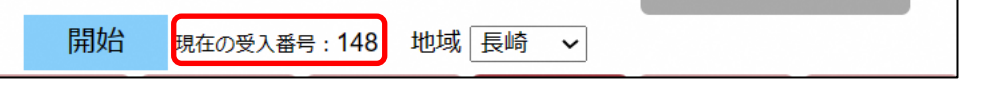

| 開始   | 地域長      | 奇 🗸   |       |      |     |
|------|----------|-------|-------|------|-----|
| 検索   | 電話(救急)   | 電話(他) | 受入結果  | 受入一覧 | メンテ |
| ♦診療科 | を絞る      |       |       |      |     |
| 全て   | 内科 外科 整形 | 小児 産婦 | 國空 冠動 |      |     |
|      | 名称       | 一時    |       |      |     |

「地域」を変えると、表示対象の地域を変更可能です。

| 開始    | 地域長山    | 倚 ✔          |         |                           |     |
|-------|---------|--------------|---------|---------------------------|-----|
| 検索    | 電話(救急)  | 電話(他)        | 受入結果    | 受入一覧                      | メンテ |
| ◆診療科を | を絞る     |              |         | _                         |     |
| 全て内   | 科 外科 整理 | <u>小児</u> 産婦 | 图 脑卒 冠動 |                           |     |
|       | 名称      | 一時           |         | <b>A W 1</b> (1) <b>1</b> |     |

「◆診療科を絞る」にて受入可能診療科が設定された医療機関の一覧が表示可能です。

| 名称     | : | 救急医療機関の名称が略称で表示されます。       |
|--------|---|----------------------------|
|        |   | 現受入数順、五十音順にて表示順を切替できます。    |
| 一時不可   | : | 現在受入を一時停止している診療科が表示されます。   |
| 救急受入状況 | : | 直近 3 時間の受入状況タイムラインが表示されます。 |

#### タイムラインのアイコンの説明

| 黒 🔄 | : | 受入可・事故種別の略称         |
|-----|---|---------------------|
| 赤   | : | 受入不可·不可理由           |
| 禄 * | : | 受入可否が未決定 又は 受入結果未入力 |

#### 4-1. 受入状況詳細

#### 受入状況の医療機関の名称を押すと、応需情報詳細が表示されます。

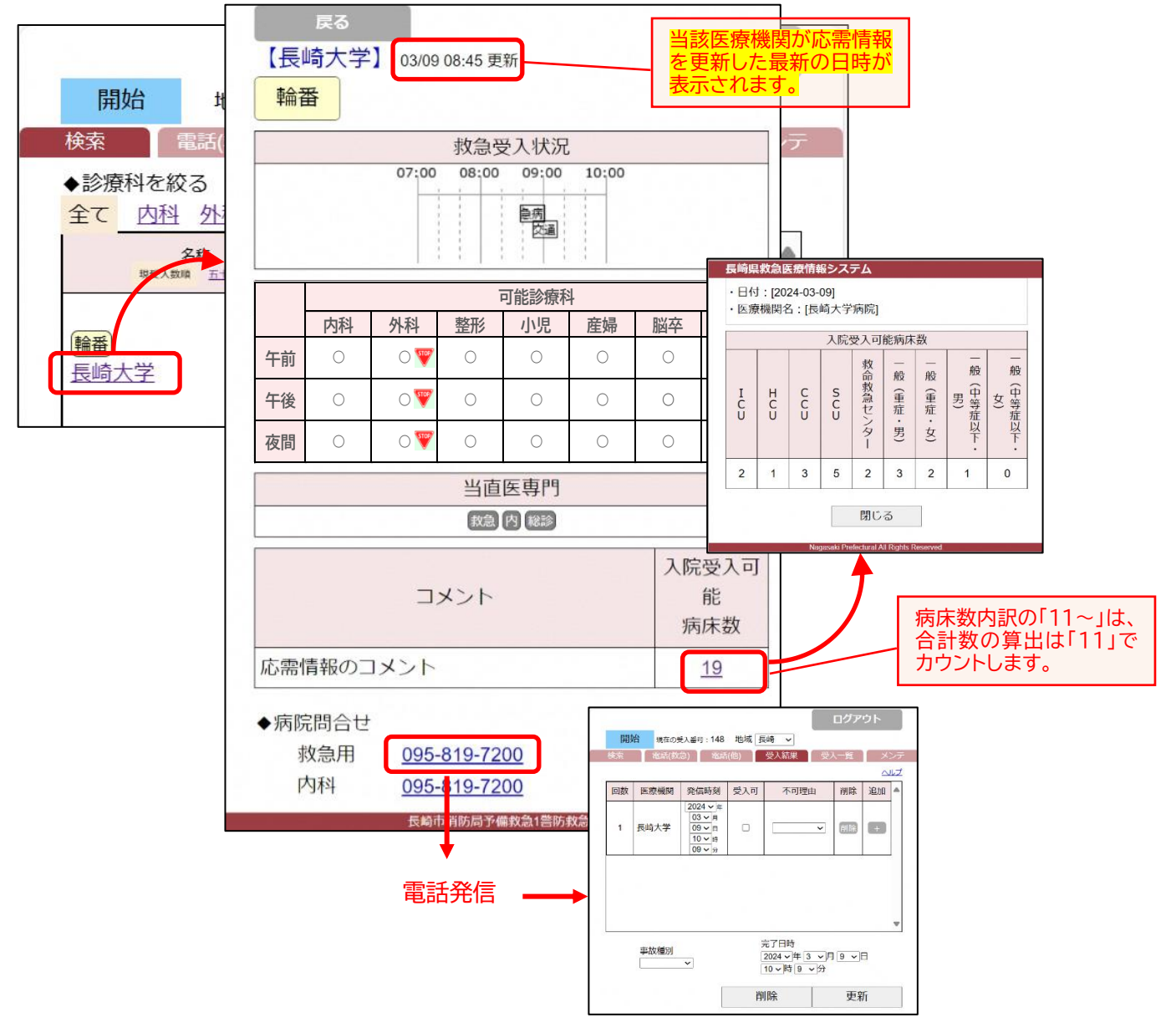

- ・入院受入可能病床数の数字を押すと、入院受入可能病床数の詳細画面が表示されます。
- ・電話をかける場合は、「◆病院問合せ」の電話番号から発信すると、通話後、メニューの受入結果タブの画面が表示されます。

#### 5. 電話(救急)

メニュー画面の「電話(救急)」タブを押すと救急医療機関の電話番号一覧が表示されます。

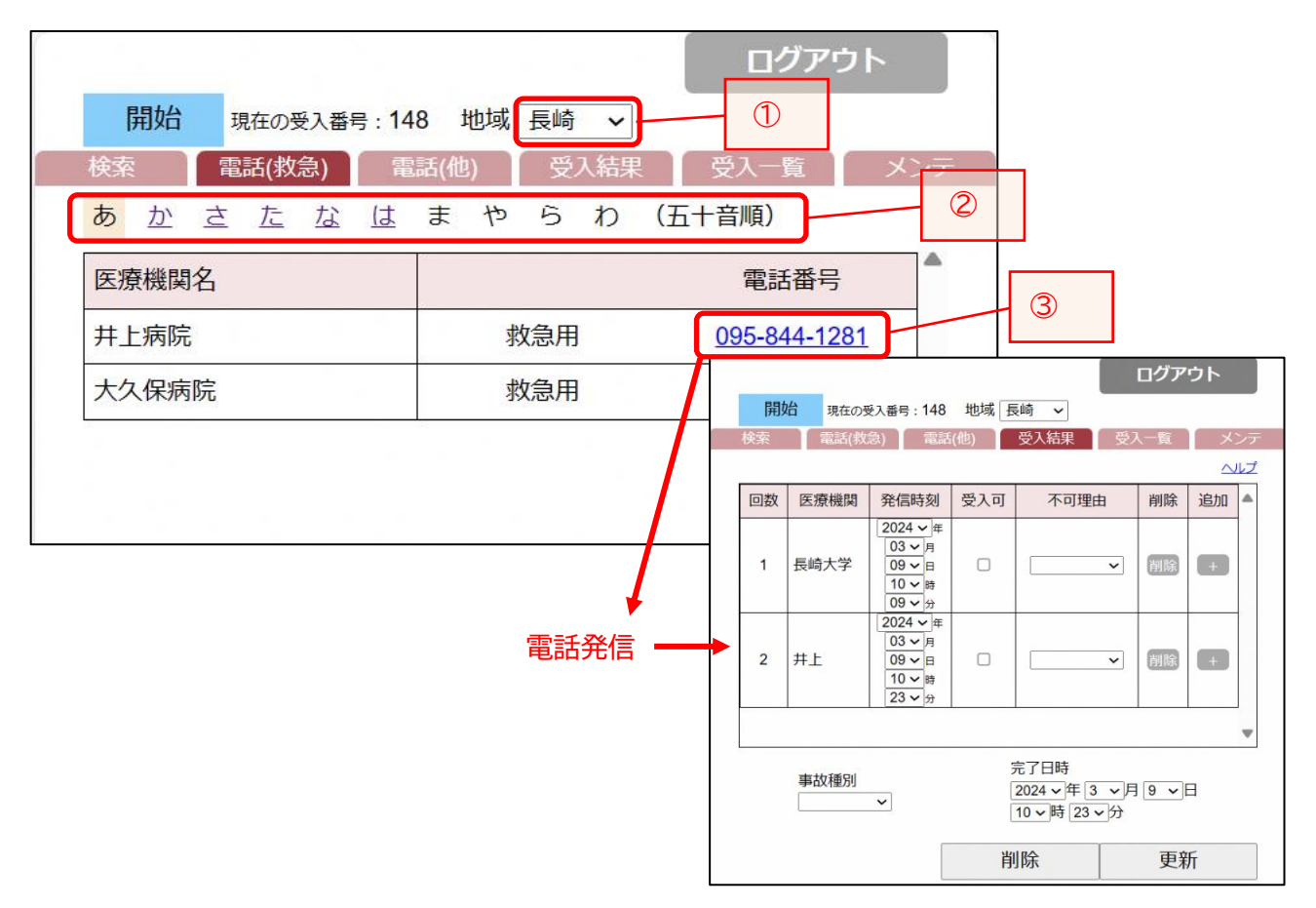

- ・ 搬送先がすでに決まっていて、救急医療機関の電話番号のみ検索したい場合は、このタブから検索し、表示されている番号から直接発信することができます。
- ① 地域の選択を変えると、選択された地域の医療機関が表示されます。
- ②「あかさたな・・・(五十音順)」を押すと、索引に合う医療機関が表示されます。
- ③ 電話発信すると、通話後、メニューの受入結果タブが表示されます。

#### 6. 電話(他)

メニュー画面の「電話(他)」タブを押すと救急医療機関の電話番号一覧が表示されます。

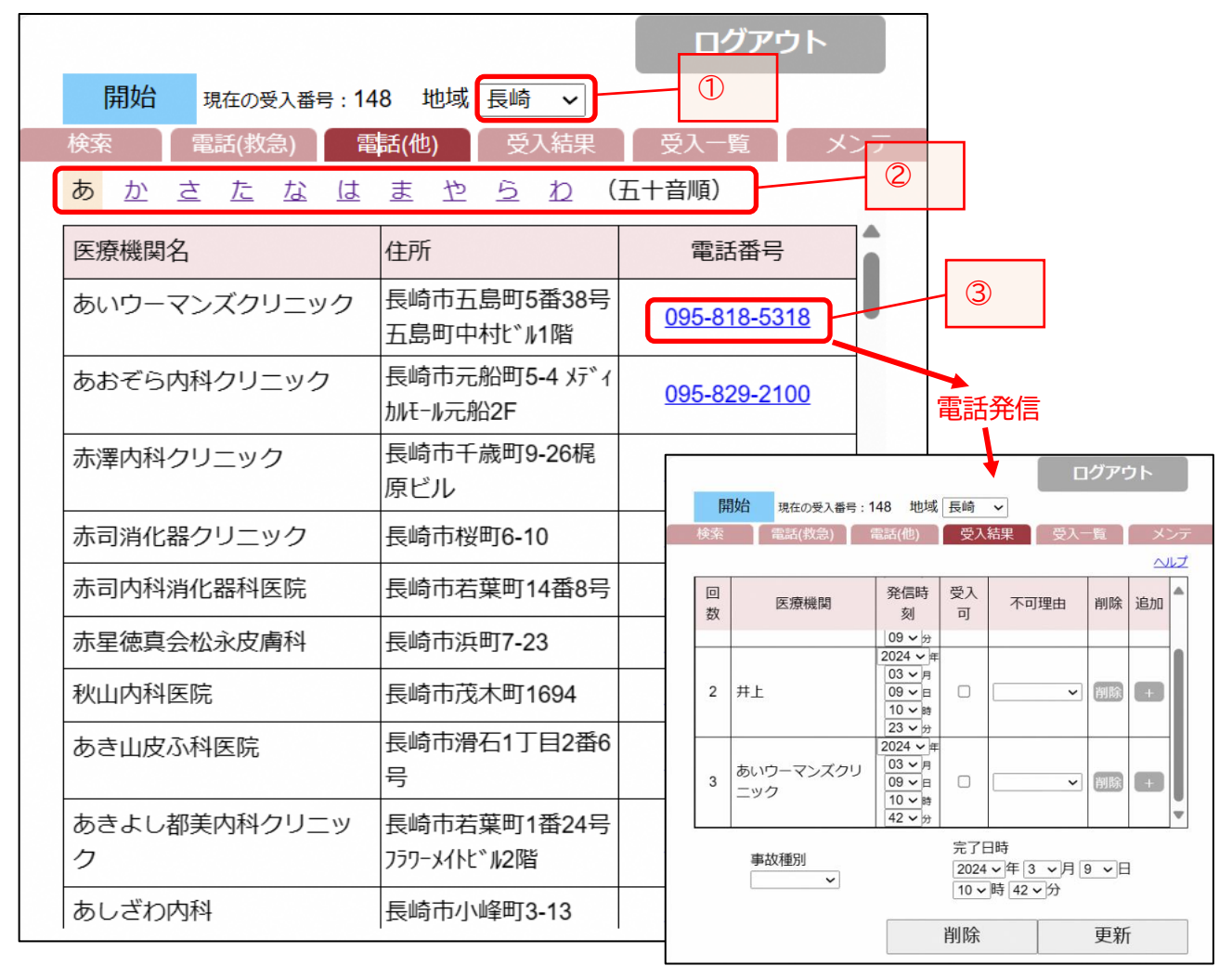

- ・ 搬送先がすでに決まっていて、救急医療機関以外の医療機関の電話番号のみ検索したい場合は、
   このタブから検索し、表示されている番号から直接発信することができます。
- ① 地域の選択を変えると、選択された地域の医療機関が表示されます。
- ②「あかさたな・・・(五十音順)」を押すと、索引に合う医療機関が表示されます。
- ③ 電話発信すると、通話後、メニューの受入結果タブが表示されます。

### 7.受入結果

メニュー画面の「受入結果」タブを押すと現在の受入番号の受入結果が表示されます。

|           |           |                                                  |                                             |                              | グアウト            |     |         |   |
|-----------|-----------|--------------------------------------------------|---------------------------------------------|------------------------------|-----------------|-----|---------|---|
| 開         | 現在の受入番号:1 | 48 地域 🗄                                          | 長崎 🖌                                        |                              |                 |     |         |   |
| 検索        | 電話(救急)    | 電話(他)                                            | 受入結果                                        | 受入一                          | ·覧 ×            | ンテ  |         |   |
| <u>,2</u> |           |                                                  |                                             |                              | ~               | ルプ  |         |   |
| 回<br>数    | 医療機関      | 発信時 3<br>刻                                       | 受入 不可                                       | 可理由                          | 削除 追加           |     |         | L |
| 1         | 長崎大学      | 2024 ~ 年<br>03 ~ 月<br>09 ~ 日<br>10 ~ 時<br>09 ~ 分 |                                             | Ţ                            | 7-1.<br>削除 +    | 不可理 | 由設定     |   |
| 2         | 井上        | 2024 ~ 年<br>03 ~ 月<br>09 ~ 日<br>10 ~ 時<br>23 ~ 分 |                                             | <mark>7−2.</mark> 受<br>✓     | 入可設定<br>削除<br>+ |     |         |   |
|           | 事故種別      |                                                  | 元了日時<br>2024 <b>~</b> 年<br>10 <b>~</b> 時 42 | 3 <b>~</b> 月 9<br><b>~</b> 分 |                 |     | 7-4. 更新 | Ť |
|           | 7-3. 事故種  | 別設定                                              | 削除                                          |                              | 更新              |     |         |   |

・表示されている受入番号について、発信時刻の早い順に医療機関名が表示されます。

- ※ 検索・電話(救急)・電話(他) のタブから電話発信し、通話が終了したら、この受入結果画面に遷移 します。
- ※ 問合せが続く場合は、不可理由のみ入力するか、未入力で検索画面や電話番号一覧に戻る ことができます。
- ※ 受入可図 又は 不可理由を入力する都度、検索画面のタイムラインに情報が反映されます。

### 7-1. 不可理由入力

| EI<br>H |        | 48 地域                                  | 長崎           |        | グアヮ | 1   |                                     |
|---------|--------|----------------------------------------|--------------|--------|-----|-----|-------------------------------------|
| 検索      | 電話(救急) | 電話(他)                                  | 受入           | 結果 受入- | -覧  | メンテ |                                     |
|         |        |                                        |              |        |     | ヘルプ |                                     |
| 回<br>数  | 医療機関   | 発信時<br>刻                               | 受入<br>可      | 不可理由   | 削除  | 追加  | 医師不在<br>手術中                         |
| 1       | 長崎大学   | 2024 × 年<br>03 × 月<br>09 × 日<br>10 × 時 |              |        | 削除  | œ   | 患者対応中       専門外       満床       処置困難 |
|         |        | 09 V 分<br>2024 V 年                     | <b>上</b> いでで |        |     |     | 了日初診<br>その他 9                       |

7-2.受入可入力

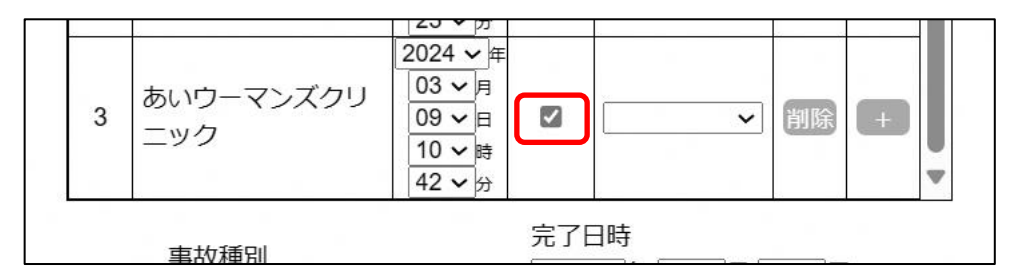

受入可の場合は、「受入可」をタップしてチェックをしてください。

## 7-3. 事故種別入力

| 開  | 肋  | 現在の受入番号                    | 8:148 地域                                                   | 長崎                  | <b>∨</b>         | 112 T      | 55            |    |  |
|----|----|----------------------------|------------------------------------------------------------|---------------------|------------------|------------|---------------|----|--|
| 快系 |    | 電祜(拟忌)                     | 電祜(112)                                                    | 又人                  | <b></b>          | 又人-        | 〕見            | ×- |  |
| 回数 |    | 火災<br>自然災害<br>水難事故         | 発信時刻                                                       | 受入<br>可             | 不可               | 理由         | 削除            | 追加 |  |
| 2  | 井  | 労働災害 — 交通事故 運動競技 一般負傷 加害   | 09 × 分<br>2024 × 年<br>03 × 月<br>09 × 日<br>10 × 時<br>23 × 分 |                     | 満床               | ~          | 削除            | +  |  |
| 3  | あニ | 自損行為<br>急病<br>転院搬送<br>医師搬送 | 2024 ~ 年<br>03 ~ 月<br>09 ~ 日<br>10 ~ 時<br>42 ~ 分           | N                   |                  | ~          | 削除            | +  |  |
|    |    |                            |                                                            | 完了E<br>2024<br>11 ~ | ∃時<br>▼年3<br>時5、 | ▼月 !<br>•分 | 9 <b>~</b> ]E | ]  |  |
|    |    |                            |                                                            | 削除                  |                  |            | 更新            | ŕ  |  |

|                | 42 🗸 分                       | •      |
|----------------|------------------------------|--------|
| 事故種別<br>一般負傷 > | 完了日時<br>2024 〜年3<br>11 〜時5 、 | ✓月9 ✓日 |
|                | 削除                           | 更新     |

事故種別をタップして、選択してください。

選択した事故種別が設定されます。

7-4. 更新

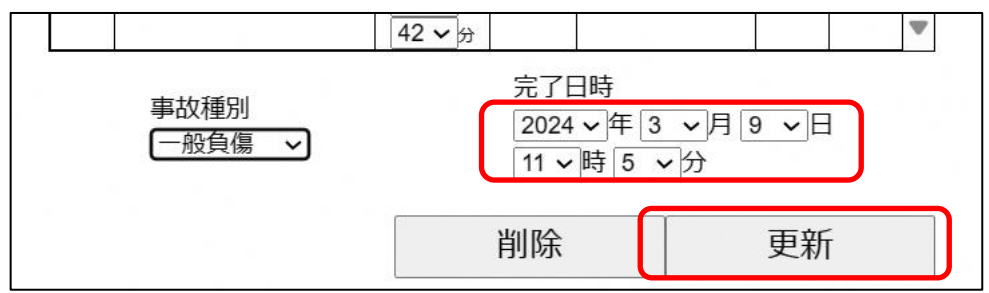

現在の時刻が、完了日時(=問合せ完了日時)に表示されます。プルダウンで修正可能です。 受入内容の設定が終わったら、「更新」ボタンを押してください。

| キャンセル |
|-------|
|       |

確認メッセージが表示されます。 登録する場合、「OK」ボタンを押してください。 登録しない場合は、「キャンセル」ボタンを押してください。

| localhost の内容 |    |
|---------------|----|
| 更新しました。       |    |
|               | ок |
|               |    |

更新完了のメッセージが表示されます。 「OK」ボタンを押してください。

## 8.受入一覧

メニュー画面の「受入一覧」タブを押すと、自救急隊の過去24時間以内の受入一覧が表示されます。

|                           | _                     |                |       | ログアウト                |
|---------------------------|-----------------------|----------------|-------|----------------------|
| 開始                        | 地域長                   | 崎~             |       |                      |
| 検索                        | 電話(救急)                | 電話(他)          | 受入結   | 果 受入一覧 メンラ           |
| ※登録・修<br>画面が表示<br>過去 24 時 | 証・削除をし<br>され編集がで<br>間 | たい場合は、<br>きます。 | 受入番号を | タップすると、受入結果登録<br>ヘルブ |
| 受入番号                      | 開始日時                  | 完了日時           | 事故種別  | 受入病院                 |
| <u>148</u>                | 03-09 10:09           | 03-09 11:05    | 一般    | あいウーマンズクリニック         |
| <u>144</u>                | 03-09 08:38           | 03-09 08:38    | 急病    | 長崎大学                 |
| 143                       | 03-09 08:18           | 03-09 08:18    | 一般    | 長崎みなと                |
| <u>141</u>                | 03-08 12:37           | 03-08 12:37    | 他     | 井上                   |
| <u>136</u>                | 03-08 11:46           | 03-08 12:36    | 急病    | 井上                   |
| <u>135</u>                | 03-08 11:43           |                |       |                      |
|                           |                       |                |       |                      |
|                           |                       |                |       | 新規追加                 |

受入番号 : 過去24時間の受入番号が新しい方から表示されます。

開始日時 : 開始時刻が表示されます。

- 完了日時 : 完了日時が表示されます。
- 事故種別 : 事故種別が表示されます。

受入病院 : 受入医療機関が表示されます。受入完了の入力をしていない場合は、表示されません。

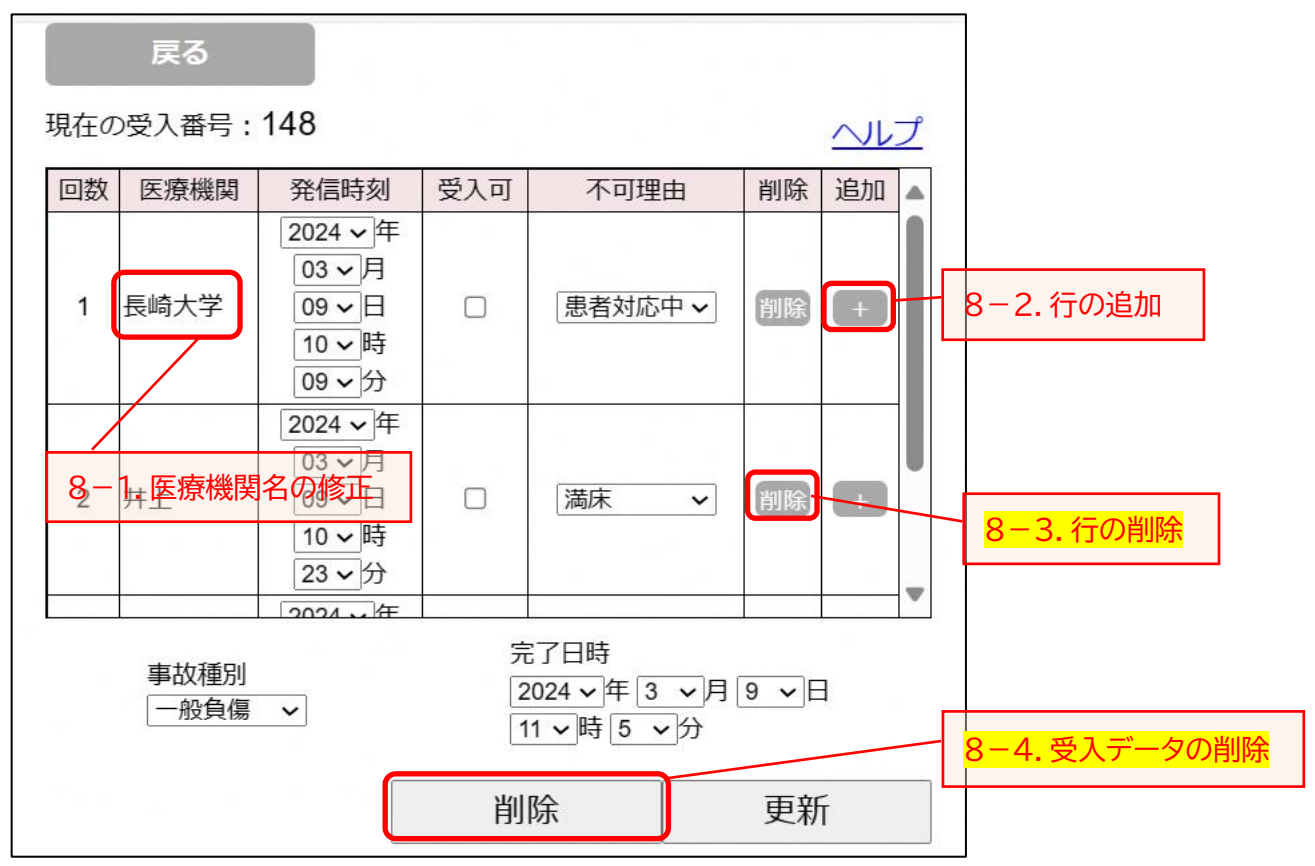

・ 受入一覧で、閲覧又は編集したい案件の受入番号を押すと、受入結果画面が表示されます。

- ・必要に応じて、各項目(医療機関・発信時刻・受入可図・不可理由・事故種別・完了日時)の
   修正を行い、登録します。
- 8-1. 医療機関名をダブルタップすると、救急医療機関のリスト画面に遷移します。正しい医療機関を 選んで修正してください。救急医療機関以外の医療機関は「その他」を選択してください。

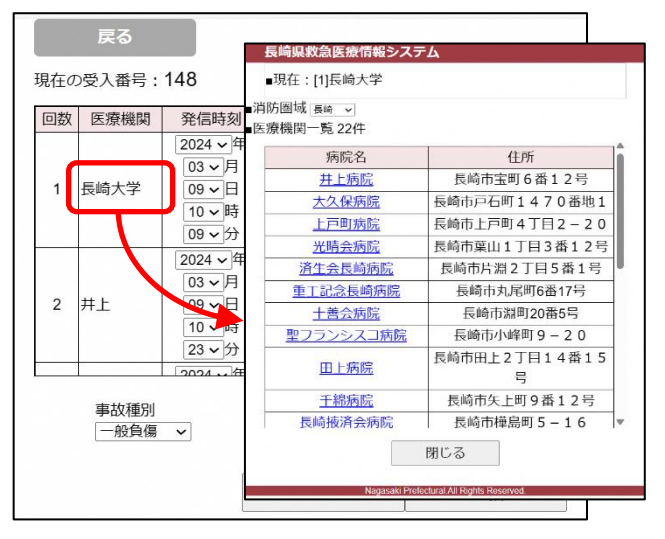

8-2. 行を追加したい場合(問い合わせた医療機関情報を追加したい場合)は、「+」ボタンを押すと、 その下に行が追加され、各項目に入力ができます。

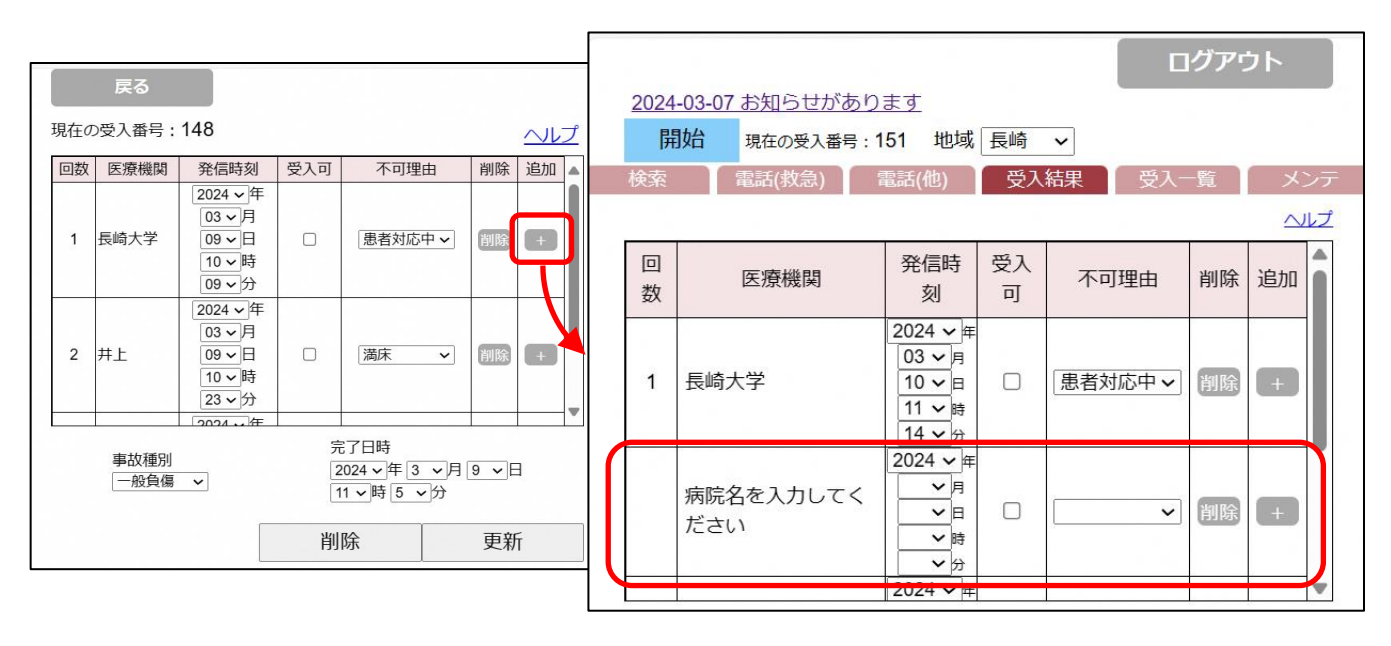

・当システム内から電話発信しなかった案件の登録は、受入一覧の「新規追加」ボタンを押下し、
 受入結果登録を行います。

| 開始       検索     電話       ※登録・修正・     画面が表示され、       過去 24 時間     34       受入番号     開       148     03-0       143     03-0       141     03-0       136     03-0       135     03-0                                                                                                    | 地域 長                                                    | 崎 ∨<br>電話(他)<br>たい場合は、<br>ざきます。 | <ul><li>受入結</li><li>受入番号を</li></ul> | 果 受入一覧 メンテ<br>・タップすると、受入結果登録<br>へルプ        |    |       |  |
|----------------------------------------------------------------------------------------------------|---------------------------------------------------------|---------------------------------|-------------------------------------|--------------------------------------------|----|-------|--|
| 検索     電話       ※登録・修正・       画面が表示され       過去 24 時間       受入番号     開       148     03-0       144     03-0       143     03-0       144     03-0       143     03-0       144     03-0       145     03-0       146     03-0       147     03-0       136     03-0       135     03-0 | <ul> <li>記(救急)</li> <li>・削除をし</li> <li>れ編集がで</li> </ul> | 電話(他)<br>かたい場合は、<br>ごきます。       | 受入結<br>受入番号を                        | 果 受入一覧 メンテ<br>:タップすると、受入結果登録<br><u>ヘルプ</u> | ki |       |  |
| <ul> <li>※登録・修正・<br/>画面が表示され<br/>過去 24 時間</li> <li>受入番号 開</li> <li>148 03-0</li> <li>144 03-0</li> <li>143 03-0</li> <li>141 03-0</li> <li>136 03-0</li> <li>135 03-0</li> </ul>                                                                                                    | <ul> <li>・削除をし</li> <li>れ編集がで</li> </ul>                | ったい場合は、<br>ごきます。                | 受入番号を                               | ・タップすると、受入結果登録<br><u>ヘルプ</u>               |    |       |  |
| <ul> <li>受入番号</li> <li>月48</li> <li>03-0</li> <li>144</li> <li>03-0</li> <li>143</li> <li>03-0</li> <li>141</li> <li>03-0</li> <li>136</li> <li>03-0</li> <li>135</li> <li>03-0</li> </ul>                                                                                             |                                                         |                                 |                                     |                                            |    |       |  |
| 148       03-0         144       03-0         143       03-0         143       03-0         141       03-0         136       03-0         135       03-0                                                                                                    | 闸炉口吁                                                    | 完了日時                            | 事故種別                                | 受入病院                                       |    |       |  |
| 144     03-0       143     03-0       141     03-0       136     03-0       135     03-0                                                                                                    | 3-09 10:09                                              | 03-09 11:05                     | 一般                                  | あいウーマンズクリニック                               |    |       |  |
| 143     03-0       141     03-0       136     03-0       135     03-0                                                                                                    | 3-09 08:38                                              | 03-09 08:38                     | 急病                                  | 長崎大学                                       |    |       |  |
| 141     03-0       136     03-0       135     03-0                                                                                                    | 3-09 08:18                                              | 03-09 08:18                     | 一般                                  | 長崎みなと                                      |    |       |  |
| <u>136</u> 03-0<br><u>135</u> 03-0                                                                                                    | 3-08 12:37                                              | 03-08 12:37                     | 他                                   | 井上                                         |    |       |  |
| <u>135</u> 03-0                                                                                                    | 3-08 11:46                                              | 03-08 12:36                     | 急病                                  | 井上                                         |    |       |  |
|                                                                                                    | 3-08 11:43                                              |                                 |                                     |                                            |    |       |  |
| 4                                                                                                    |                                                         |                                 |                                     | ▼                                          | 7  | 8-3 # |  |

新規追加ボタンを押すと、以下のような受入結果画面が表示されます。

| 現在の | 戻る<br>現在の受入番号:152 <u>ヘルプ</u> |                                      |                        |                         |               |    |   |
|-----|------------------------------|--------------------------------------|------------------------|-------------------------|---------------|----|---|
| 回数  | 医療機関                         | 発信時<br>刻                             | 受入可                    | 不可理由                    | 削除            | 追加 | • |
|     | 病院名を入力してく<br>ださい             | 2024 V 年<br>V 月<br>V 日<br>V 時<br>V 分 |                        | ~                       | 削除            | +  |   |
|     |                              |                                      |                        |                         |               |    |   |
|     | 事故種別                         |                                      | 完了E<br>2024<br>11 ~    | ∃時<br>▼年3 ▼月<br>時 28 ▼分 | 10 <b>~</b> E | 1  | _ |
|     | 長崎市                          | 5消防局予備;                              | 削除<br><sup>敗急1警隊</sup> | 5救急 様                   | 更新            | ſ  |   |

空白の行に受入結果情報を入力し、更新します。

# <mark>8-3.</mark>行を削除したい場合(問い合わせた医療機関情報を削除したい場合)は、「削除」ボタンを押し ます。

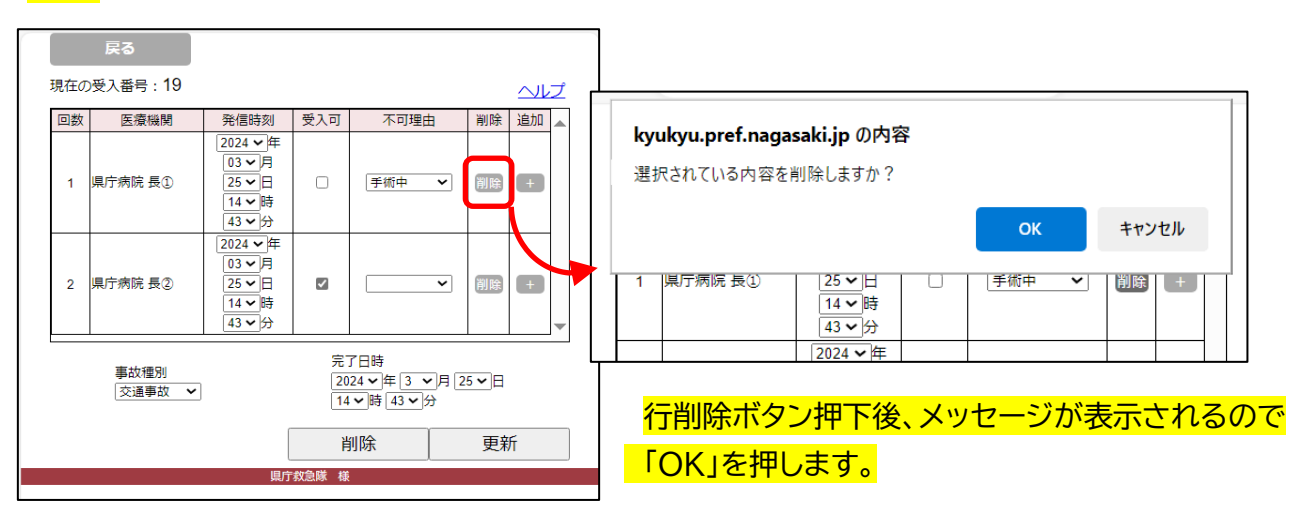

# 8−4. 当該受入番号のデータを削除したい場合は、<u>行の削除ボタンで全行を削除(上記8−3)した</u> <u>あとに、下部の「削除」ボタンを押します。</u>

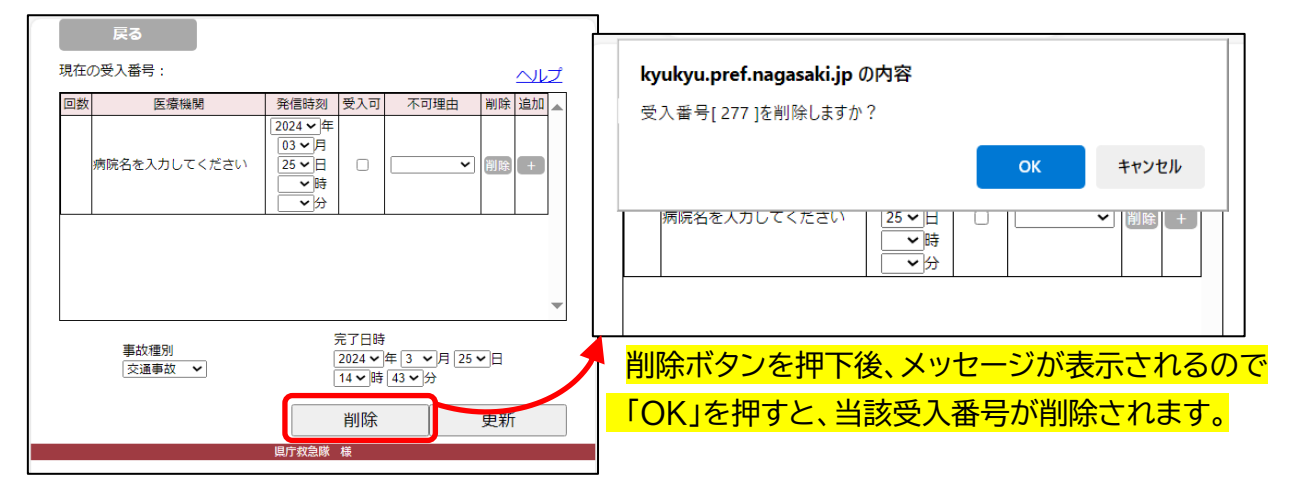

9.メンテナンス

メニュー画面の「メンテ」タブを押すと、パスワード変更メニューが表示されます。

|               |         |       |      | ログア  | うト  |
|---------------|---------|-------|------|------|-----|
| 開始            | 地域長崎    | ~     |      |      |     |
| 検索            | 電話(救急)  | 電話(他) | 受入結果 | 受入一覧 | メンテ |
| • <u>パス</u> ワ | <u></u> | [     | 押す   |      |     |
|               |         |       |      |      |     |

※ 初期設定として仮パスワードを設定(ユーザ登録通知票のとおり)していますので、ご使用前にこの 画面でパスワード設定を行ってください。

その後は、変更したいときに随時変更可能です。

「パスワード変更」画面が表示されます。

| Ę | 6                                     |                            |
|---|---------------------------------------|----------------------------|
|   | 現在のパスワード<br>新しいパスワード<br>新しいパスワード (確認) |                            |
|   | 長崎市消防局予備                              | 送信<br><sup>改急1誉防救急 様</sup> |

各項目に値を設定してください。

パスワードは、10 文字以上 20 文字以内で、アルファベット大・小、数字を組み合わせて設定してくだ さい。

入力後、「送信」ボタンを押してください。

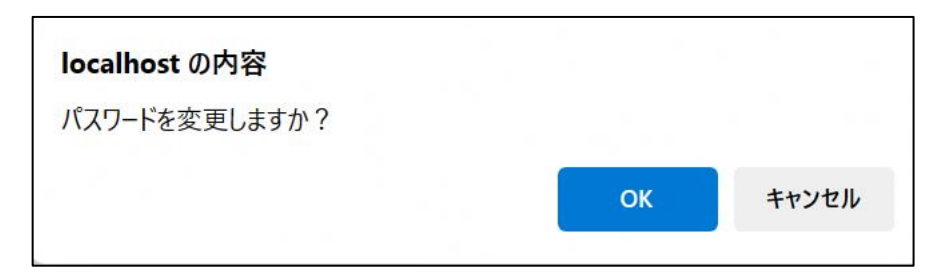

確認メッセージが表示されます。 変更する場合は、「OK」ボタンを押してください。 変更しない場合は、「キャンセル」ボタンを押してください。

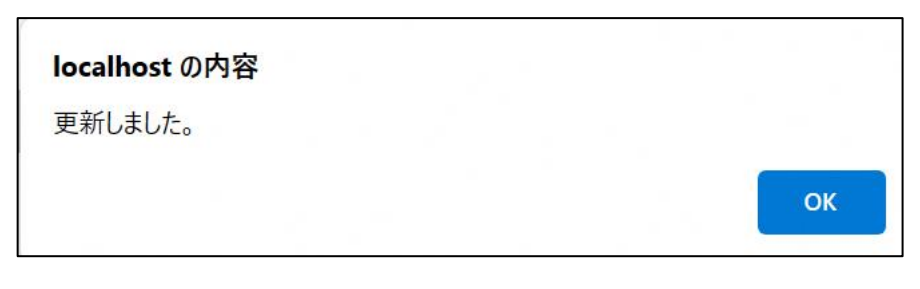

更新完了のメッセージが表示されます。 「OK」ボタンを押してください。 パスワードの変更は完了です。

- 10. 操作の流れ
- 10-1. 受入開始

メニュー画面の「開始」ボタンを押します。
 新しい受入番号を取得して、受入処理を始めます。

|               |          |       | m-h          | ログア:     | うト 🔤     |
|---------------|----------|-------|--------------|----------|----------|
| 開如            | 出 地域 長崎  | ~ 3   | 神す           |          |          |
| 検索            | 電話(救急)   | 電話(他) | 受入結果         | 受入一覧     | メンテ      |
| ◆診療種          | 斗を絞る     |       |              |          |          |
| 全て            | 内科 外科 整形 | 小児産   | 婦脳卒冠動        |          |          |
| 名称 現受入数順 五十音順 |          | 一時不可  | 救急           | 急受入状況    | <b>^</b> |
|               |          |       | 06;0007;0008 | 00,09;00 |          |

② 取得した受入番号が表示されます。

|                                    |         |          |      | ログア  | うト 🔤 |  |
|------------------------------------|---------|----------|------|------|------|--|
| 開始                                 | 現在の受入番号 | 号:150 地域 | 長崎 ∨ |      |      |  |
| 検索                                 | 電話(救急)  | 電話(他)    | 受入結果 | 受入一覧 | メンテ  |  |
| ◆診療科を絞る<br>全て 内科 外科 整形 小児 産婦 脳卒 冠動 |         |          |      |      |      |  |

#### 10-2. 医療機関の受入状況を確認

①「検索」タブで医療機関の受入状況を確認します。

|                    |                                   |          |      | ログア:   | לל |
|--------------------|-----------------------------------|----------|------|--------|----|
| 開始現                | 在の受入番号:150                        | 地域長      | 奇 🗸  |        |    |
| 検索電調               | 話(救急) 電話(                         | 他) 5     | 受入結果 | 受入一覧   | くと |
| ◆診療科を絞る<br>全て 内科 2 | ;<br><u>外科 整形 小児</u>              | 産婦脳      | 卒 冠動 |        |    |
| 現受入数               | 名称<br><sup>IIII</sup> <u>五十音响</u> | 一時<br>不可 |      | 救急受入状況 |    |
| <b>輪番</b><br>長崎大学  |                                   |          |      |        |    |
| 長崎みなと              |                                   |          |      |        |    |
| 井上                 |                                   |          |      |        |    |
| <b></b>            |                                   |          |      |        |    |

#### 10-3. 電話番号を検索

① 医療機関名を押して、詳細情報を表示します。

|                   |                            |                    |          |       | יעלים  | ント  |
|-------------------|----------------------------|--------------------|----------|-------|--------|-----|
| 開始                | 現在の受入番号                    | <del>;</del> : 150 | 地域長      | 崎     |        |     |
| 検索                | 電話(救急)                     | 電話(化               | 世)       | 受入結果  | 受入一覧   | メンテ |
| ◆診療科を約            | 交る<br><u>外科 整刑</u>         | <u>小児</u>          | 産婦       | 四个 冠動 |        |     |
| 10.1              | 名称<br><sup>愛入数順</sup> 五十音响 |                    | 一時<br>不可 |       | 救急受入状況 | Î   |
| <b>輪番</b><br>長崎大学 |                            | 押す                 |          |       |        |     |
| <u>長崎みなと</u>      | ]/                         |                    |          |       |        |     |
| 井上                |                            |                    |          |       |        |     |
| <b></b>           |                            |                    |          |       |        |     |

② 電話で問い合わせをします。

医療機関の詳細情報の「◆病院問合せ」の電話番号を押します。

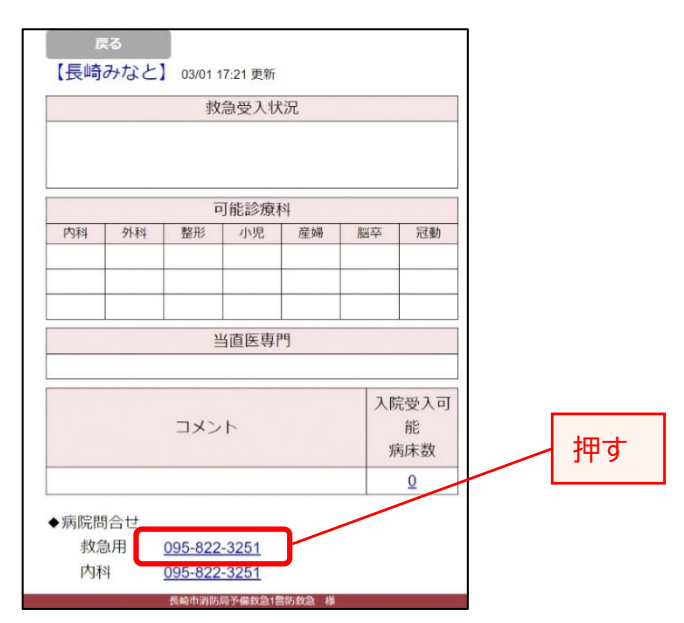

# 10-4.受入結果を登録

受入結果が表示されます。

[受入可の場合]

① 受入可を図します。

|    |         |                                                         |             |                              |                  | ログア                | ウト     |    |
|----|---------|---------------------------------------------------------|-------------|------------------------------|------------------|--------------------|--------|----|
| 開切 | お 現在の受力 | 【番号:150                                                 | 地域長         | 崎 🗸                          |                  |                    |        |    |
| 検索 | 電話(救急   | ) 電話(化                                                  | 他)          | 受入結果                         | 受入               | 、一覧                | (× )   | ンテ |
|    |         |                                                         |             |                              |                  |                    | $\sim$ | レプ |
| 回数 | 医療機関    | 発信時刻                                                    | 受入可         | 不可理                          | ŧ                | 削除                 | 追加     | •  |
| 1  | 長崎みなと   | 2024 マ年       03 マ月       09 マ日       14 マ時       48 マ分 |             |                              | ~                | 削除                 | +      |    |
|    |         |                                                         |             |                              |                  |                    |        | •  |
|    | 事故種別    | •                                                       | 完<br>2<br>1 | 了日時<br>024 〜年 3<br>4 〜時 48 、 | <b>~</b> 月<br>∙分 | <mark>9 ~</mark> E | 3      |    |
|    |         |                                                         | 削           | 除                            |                  | 更新                 | fi     |    |

② 事故種別を入力します。

| 事故種別 | 完了日時                          |
|------|-------------------------------|
|      | 2024~叶 3 ~月 9 ~日<br>14~時 48~分 |

事故種別を選択します。

| 事故種別 | 完了日時<br>2024 ~ 年 3 ~ 月 9 ~ 日<br>14 2 時 48 2 份 |
|------|-----------------------------------------------|
|      |                                               |

選択した事故種別が表示されます。

③ 登録します。

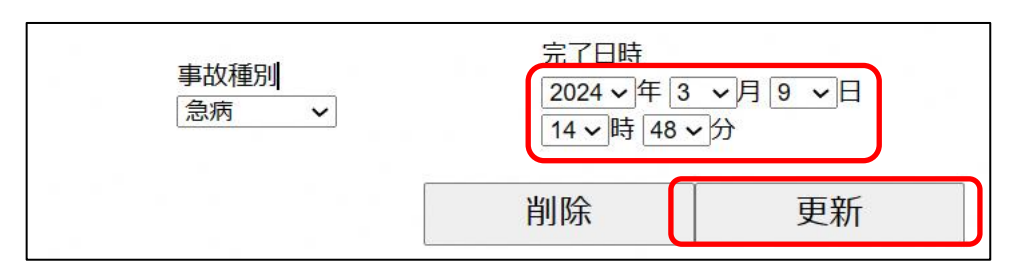

完了日時(=問合せ完了日時)が設定されることを確認し、「更新」ボタンを押します。

| ОК | キャンセル |
|----|-------|
|    | ок    |

確認メッセージが表示されるので、「OK」ボタンを押します。

| localhost の内容 |  |  |    |
|---------------|--|--|----|
| 更新しました。       |  |  |    |
|               |  |  | ОК |
|               |  |  |    |

更新完了のメッセージが表示されるので、「OK」ボタンを押します。

## [受入不可の場合]

① 不可理由を選択します。

|    |        |                                        |      |      | [  | コグア | ウト |    |
|----|--------|----------------------------------------|------|------|----|-----|----|----|
| 開  | 始 現在の受 | 入番号:150                                | 地域長  | 崎 🗸  |    |     |    |    |
| 検索 | 電話(救急  | 急) 電話(1                                | 他) 🕴 | 受入結果 | 受入 | 一覧  | X  | ンラ |
|    |        |                                        |      |      |    |     | _  |    |
| 回数 | 医療機関   | 発信時刻                                   | 受入可  | 不可理的 | ŧ  | 削除  | 追加 |    |
| 1  | 長崎みなと  | 2024 マ 年<br>03 マ 月<br>09 マ 日<br>14 マ 時 |      |      | ~  | 削除  | +  |    |

| 回数 | 医療機関  | 発信時刻<br>2024 × 年                 | 受入可 | 不可理由 | 削除 | 追加 | - |
|----|-------|----------------------------------|-----|------|----|----|---|
| 1  | 長崎みなと | 03 ∨月<br>09 ∨日<br>14 ∨時<br>48 ∨分 |     | 満床 ~ | 削除 | +  |   |

選択した不可理由が表示されます。

- ② 受入可になるまで繰り返します。
   ○医療機関の受入状況を確認(9-2)
   ○電話番号を検索(9-3)
- ③ 受入可になったら、[受入可の場合]を行います。
   ○受入結果を登録(9-4)を行います。

## 10-5.一覧を確認

# ① 受入一覧が表示されるので、必要に応じて表示を確認します。

|                           |                       |                |       | ログアウト                        |
|---------------------------|-----------------------|----------------|-------|------------------------------|
| 開始                        | 地域長                   | 崎 🗸            |       |                              |
| 検索                        | 電話(救急)                | 電話(他)          | 受入結   | 課 受入一覧 メンス                   |
| ※登録・修<br>画面が表示<br>過去 24 時 | 正・削除をし<br>され編集がで<br>間 | たい場合は、<br>きます。 | 受入番号を | :タップすると、受入結果登録<br><u>ヘルン</u> |
| 受入番号                      | 開始日時                  | 完了日時           | 事故種別  | 受入病院                         |
| <u>150</u>                | 03-09 14:27           | 03-09 14:48    | 急病    | 長崎みなと                        |
| <u>149</u>                | 03-09 12:24           |                |       |                              |
| 148                       | 03-09 10:09           | 03-09 11:05    | 一般    | あいウーマンズクリニック                 |
| <u>144</u>                | 03-09 08:38           | 03-09 08:38    | 急病    | 長崎大学                         |
| 143                       | 03-09 08:18           | 03-09 08:18    | 一般    | 長崎みなと                        |

# 【略称の説明】

#### 〇当直医の専門診療科

| 診療科        | 略称 |
|------------|----|
| 救急科        | 救急 |
| 内科         | 内  |
| 総合診療科      | 総診 |
| 感染症内科      | 感内 |
| 呼吸器内科      | 呼内 |
| 消化器内科      | 消内 |
| 循環器内科      | 循内 |
| 内分泌代謝内科    | 内代 |
| 脳神経内科      | 脳内 |
| 肝臓内科       | 肝内 |
| 腎臓内科       | 腎内 |
| 腫瘍内科       | 腫内 |
| 血液内科       | 血内 |
| 膠原病リウマチ科   | リ  |
| 外科         | 外  |
| 呼吸器外科      | 呼外 |
| 心臟血管外科     | 心外 |
| 乳腺内分泌外科    | 乳外 |
| 消化器外科      | 消外 |
| 産婦人科       | 産婦 |
| 小児科        | 小  |
| 脳神経外科      | 脳外 |
| 形成外科       | 形  |
| 耳鼻咽喉科      | 耳  |
| 整形外科       | 整  |
| リハビリテーション科 | リハ |
| 眼科         | 眼  |
| 泌尿器科       | 泌  |
| 皮膚科        | 皮  |
| 精神科        | 精  |
| 緩和ケア科      | 緩  |
| 麻酔科        | 麻  |
| 放射線科       | 放  |
| 病理診断科      | 病診 |
| 臨床検査科      | 臨検 |
| その他        | 他  |

#### 〇事故種別

| 事故種別  | 略称 |
|-------|----|
| 火災    | 火災 |
| 自然災害  | 自災 |
| 水難事故  | 水難 |
| 労働災害  | 労災 |
| 交通事故  | 交通 |
| 運動競技  | 運競 |
| 一般負傷  | 負傷 |
| 加害    | 加害 |
| 自損行為  | 自損 |
| 急病    | 急病 |
| 転院搬送  | 転院 |
| 医師搬送  | 医師 |
| 資器材輸送 | 資器 |
| その他   | 他  |

#### 〇受入不可理由

| 理由    | 略称 |
|-------|----|
| 医師不在  | 医不 |
| 手術中   | 手術 |
| 患者対応中 | 患対 |
| 専門外   | 専外 |
| 満床    | 満床 |
| 処置困難  | 処困 |
| 初診    | 初診 |
| その他   | 他  |